# Tidal Enterprise Orchestrator:驗證強化的 Windows設定

### 目錄

<u>簡介</u> <u>必要條件</u> <u>需求</u> <u>採用元件</u> <u>慣例</u> <u>症狀</u> <u>狀態</u> <u>解析</u> <u>驗證Windows策略設定</u> <u>相關資訊</u>

## <u>簡介</u>

當使用針對Microsoft® Windows的推薦強化策略時,它可能會由於增強的安全配置而導致業務對象 InfoView Web介面被阻止。安全錯誤對話方塊將建議使用者將該站點新增到受信任的網站清單中。

### <u>必要條件</u>

#### <u>需求</u>

本文件沒有特定需求。

#### <u>採用元件</u>

Windows 2003、Windows 2008

本文中的資訊是根據特定實驗室環境內的裝置所建立。文中使用到的所有裝置皆從已清除(預設))的組態來啟動。如果您的網路正在作用,請確保您已瞭解任何指令可能造成的影響。

#### <u>慣例</u>

如需文件慣例的詳細資訊,請參閱<u>思科技術提示慣例。</u>

### <u> 症 狀</u>

通過強化Windows系統而實施的策略設定會阻止TEO Windows指令碼和Windows命令活動正常運行

。建議使用者驗證正確的設定。

## 

找到解決方法

# <u>解析</u>

#### **驗證Windows策略設定**

要驗證Windows策略設定,請完成以下步驟:

- 1. 按一下**開始>管理工具>本地安全策略**。
- 2. 在Security Settings下,展開Local Policies。然後按一下Security Options。
- 3. 在「安全選項」窗格中,按一下右鍵網路訪問,然後選擇屬性。將網路訪問設定為不允許儲存 .NET Passport for network authentication對話方塊的憑據。
- 4. 按一下「Disabled」選項。然後,按一下OK。策略設定已驗證。

### 相關資訊

• 技術支援與文件 - Cisco Systems